Version control and GitHub

# Why use version control?

#### "FINAL".doc

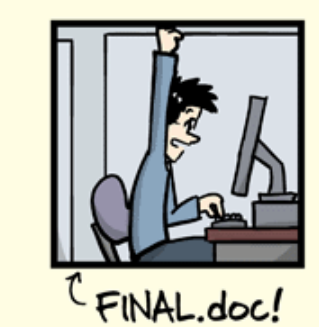

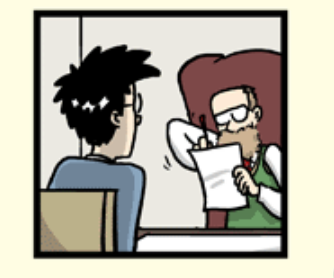

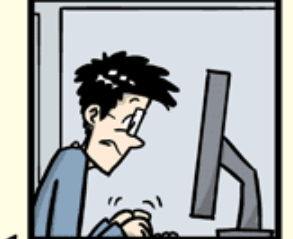

FINAL\_rev.2.doc

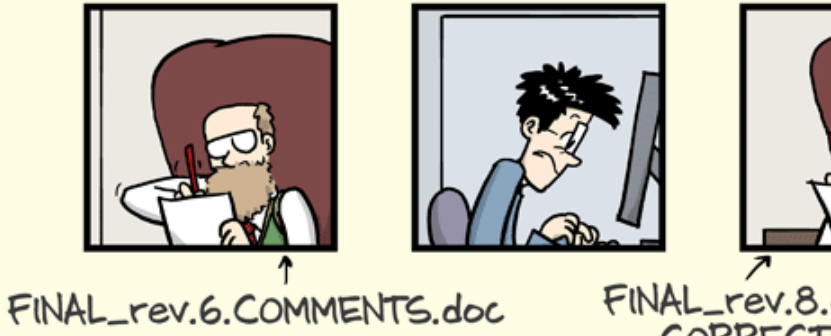

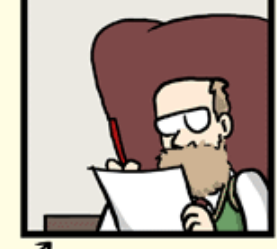

FINAL\_rev.8.comments5. CORRECTIONS.doc

JORGE CHAM @ 2012

![](_page_1_Picture_11.jpeg)

![](_page_1_Picture_12.jpeg)

![](_page_1_Picture_13.jpeg)

![](_page_1_Picture_14.jpeg)

FINAL\_rev.22.comments49. corrections.10.#@\$%WHYDID ICOMETOGRADSCHOOL ????.doc

WWW. PHDCOMICS. COM

# Version control and Git

- Main features of a version control system:
  - 1. Saves each new set of changes sequentially
  - 2. Keeps track of different versions of a document/project
  - 3. Able to merge changes from multiple versions
- Git is a specific version control system
  - Think "track changes" in Word + Dropbox, but much more general and powerful
- A whole new system to learn. Is it worth the effort?
  - Maybe not when working alone
  - But critical to avoid disaster when collaborating on complex projects
- The gold standard in the tech sector used EVERYWHERE

#### GitHub

- GitHub is a specific website that uses Git to host projects in the cloud
- We will use GitHub at a few points in this course
  - Lecture slides
  - Assignment 2
  - Term project
- Why?
  - To start building habits of using version control
  - To get you used to the basic terminology and actions of Git and GitHub
- "Real" developers & data scientists use Git at the command line
  - I'm not going to require you to do that now
  - But I encourage you to learn it on your own

## Getting set up with GitHub

- 1. Create a GitHub account
- 2. Download GitHub Desktop
- 3. Connect GitHub Desktop to your GitHub account

#### 1. Create a GitHub account

If you don't already have one:

• Go here and fill out the forms: <a href="https://github.com/">https://github.com/</a>

No need to apply for the GitHub Student benefits (though you can if you want to)

# 2. Download GitHub Desktop

- Go here: <u>https://desktop.github.com/</u>
- GitHub Desktop is a standalone app for using Git and GitHub through a graphical user interface (GUI).
- Recommend but not strictly required
  - You can make changes directly through the GitHub website, but it will end up being harder in many ways
  - You can use Git at the command line (shell) if you already know it or want to learn

# 3. Connect GitHub Desktop to your GitHub account

- Open GitHub Desktop and go to File -> Options
- If you need help, try this:

<u>https://docs.github.com/en/desktop/installing-and-configuring-github-desktop/installing-and-authenticating-to-github-desktop/setting-up-github-desktop</u>

# Basic workflow (only 1 contributor)

![](_page_8_Figure_1.jpeg)

# Workflow for your project

- 1. On GitHub.com, create a new repository
- 2. Clone this repository to your local machine
- 3. Do some work (edit the repository)
- 4. Commit changes (i.e., save a draft)
- 5. Push your commit to GitHub (back it up to the cloud)

### 1. Create a new repository

A repository (**repo**) is the full record of a project folder and all its changes ever.

| Ciedi                           | e a new r                                                 | epository              |                    |                    |                              |         |
|---------------------------------|-----------------------------------------------------------|------------------------|--------------------|--------------------|------------------------------|---------|
| A reposi<br>Import a            | ory contains all<br>repository.                           | project files, includ  | ing the revision h | istory. Already ha | ave a project repository els | ewhere? |
| Reposito<br>Start your<br>No te | ry template<br>repository with a t<br>mplate <del>-</del> | emplate repository's c | ontents.           |                    |                              |         |
| Owner *                         | agertynw -                                                | Repository nam         | e *                | iration? How abo   | ut alowing-octo-disco?       |         |
| Descript                        | on (optional)                                             | are short and menn     | Stable. Need hisp  |                    | at glowing-octo-disco:       |         |
|                                 |                                                           |                        |                    |                    |                              |         |

# 2. Clone the repo to your local machine

 Clone downloads a full copy of the repo from GitHub to file storage on your computer

| Search or jump to                 | / Pull requests Issues Market                    | place Explore                                   | Ç +• ∰•                                                                                  |
|-----------------------------------|--------------------------------------------------|-------------------------------------------------|------------------------------------------------------------------------------------------|
| A msu-econ-data-analyt            | rics / first-practice-assignment-msu             | •ecns491-example-student Private                | Watch - 0 ☆ Star 0 양 Fork 0                                                              |
| ি main → १° 2 branches            | ⊙ 0 tags                                         | Go to file Add file - Code -                    | About                                                                                    |
| github-classroom Setting u        | up GitHub Classroom Feedback                     | Clone     (? HTTPS SSH GitHub CLI (New)         | first-practice-assignment-msu-<br>ecns491-example-student created by<br>GitHub Classroom |
| .github                           | GitHub Classroom Feedback                        | https://github.com/msu-econ-data-analytic:      |                                                                                          |
| Help people interested in this re | pository understand your project by adding a REA | Use Git or checkout with SVN using the web URL. | Releases                                                                                 |
|                                   |                                                  | 단 Open with GitHub Desktop                      | No releases published<br>Create a new release                                            |
|                                   |                                                  | Download ZIP                                    |                                                                                          |
|                                   |                                                  |                                                 | Packages                                                                                 |
|                                   |                                                  |                                                 | Publish your first package                                                               |

## 2. Clone the repo to your local machine

- GitHub Desktop should now come up
- Choose where you want to store the repo on your computer (the default location is probably fine)

| Clone a repository                                                                                                    |                              | ×            |  |  |  |  |  |  |  |
|----------------------------------------------------------------------------------------------------|------------------------------|--------------|--|--|--|--|--|--|--|
| GitHub.com GitHub Enterprise URL                                                                                                    |                              |              |  |  |  |  |  |  |  |
| Repository URL or GitHub username and repository<br>(hubot/cool-repo)<br>https://github.com/msu-econ-data-analytics/first-practice-assignment-msu-ecns491 |                              |              |  |  |  |  |  |  |  |
| Local path<br>C:\git\first-practice-assign                                                                                                    | ment-msu-ecns491-example-stu | udent Choose |  |  |  |  |  |  |  |
|                                                                                                    | Clone                        | Cancel       |  |  |  |  |  |  |  |

# 3. Work on your project (edit the repo)

This PC > C Drive (C:) > git > first-practice-assignment-msu-ecns491-example-student

- Create or edit scripts and documents as you like.
- Save all documents related to this project in the repo's folder on your computer.

| ame                         | Date mod | dified      | Туре      |       |    | Size   |    |
|-----------------------------|----------|-------------|-----------|-------|----|--------|----|
| .github                     | 8/25/202 | 1 10:20 PM  | File fold | ler   |    |        |    |
| solutions.txt               | 8/25/202 | 1 10:26 PM  | Text Do   | cume  | nt |        | 11 |
|                             |          |             |           |       |    |        |    |
| 🥘 solutions.txt - Notepad   |          |             | _         |       |    | ×      |    |
| File Edit Format View Help  |          |             |           |       |    |        |    |
| Hi! These are my solutions. |          |             |           |       |    | $\sim$ |    |
|                             |          |             |           |       |    |        |    |
|                             |          |             |           |       |    |        |    |
|                             |          |             |           |       |    |        |    |
|                             |          |             |           |       |    |        |    |
|                             |          |             |           |       |    |        |    |
|                             |          |             |           |       |    |        |    |
|                             |          |             |           |       |    |        |    |
|                             |          |             |           |       |    |        |    |
|                             |          |             |           |       |    |        |    |
|                             |          |             |           |       |    |        |    |
|                             |          |             |           |       |    |        |    |
| Ln 1, Col 28                | 100%     | Windows (CR | LF) L     | JTF-8 |    |        |    |

# 4. Commit your changes

- Commit is like Save, but for your whole project
- It records a snapshot of your whole directory at this point
- Unlike Save (but like version history in Google Docs), you can go back to a particular commit later

![](_page_14_Picture_4.jpeg)

# 4. Commit your changes

- Commit early and often!
  - Every time you make a major change, or take a break from working
  - If you make a big mistake, you can use GitHub Desktop to roll back to an earlier commit

# 5. Push your commit to GitHub

- Commit is only local (your changes aren't on GitHub yet)
- Now we need to
   push the commit(s)
   to the remote
   GitHub repository
- Push uploads your changes to the cloud (GitHub)

![](_page_16_Picture_4.jpeg)

#### 5. Push your commit to GitHub

• Now, back on GitHub, you can see the new files you added

| A msu-econ-data-analytics / fi                     | irst-practice-assignment-msu-ec             | ns491-example-student Private 🛇 Wat | ch → 0 🛱 Star 0 % Fork 0                                                                 |  |  |  |
|----------------------------------------------------|---------------------------------------------|-------------------------------------|------------------------------------------------------------------------------------------|--|--|--|
| <> Code ⊙ Issues 🕺 Pull requ                       | uests 1 🕑 Actions 🔟 Projects                | ③ Security // Insights              |                                                                                          |  |  |  |
| <mark>} 9 main →</mark> <b>ਏ 2</b> branches ⊙ 0 ta | gs                                          | Go to file Add file - Code -        | About                                                                                    |  |  |  |
| agertynw Add another line                          |                                             | 82cc086 4 minutes ago 🕚 4 commits   | first-practice-assignment-msu-<br>ecns491-example-student created by<br>GitHub Classroom |  |  |  |
| github                                             | GitHub Classroom Feedback                   | 1 hour ago                          | Sitting classioon                                                                        |  |  |  |
| 🗅 solutions.txt                                    | Add another line                            | 4 minutes ago                       |                                                                                          |  |  |  |
|                                                    |                                             |                                     | Releases                                                                                 |  |  |  |
| Help people interested in this repository          | understand your project by adding a README. | Add a README                        | No releases published<br>Create a new release                                            |  |  |  |

#### Packages

No packages published Publish your first package

# Basic workflow (only 1 contributor)

![](_page_18_Figure_1.jpeg)

#### Example collaborative workflow

![](_page_19_Figure_1.jpeg)

# Always Fetch and Pull before you Push

Commit to main

- Your collaborator might have made changes since you last worked on it
- Fetch to check for changes

| _        |                    |          |         |             |         |      |   |                                                      |                            |            |                                       |          |              |     |   |
|----------|--------------------|----------|---------|-------------|---------|------|---|------------------------------------------------------|----------------------------|------------|---------------------------------------|----------|--------------|-----|---|
| <b>O</b> | File               | Edit     | View    | Repository  | Branch  | Help |   |                                                      |                            |            |                                       |          |              |     | × |
| ۵        | Current<br>testing | reposito | ny      |             |         | -    | ų | Current branch<br><b>main</b>                        | •                          | C          | Fetch origin<br>Last fetched just now |          |              |     |   |
|          | Cł                 | anges    |         |             | History |      |   |                                                      |                            |            |                                       |          |              |     |   |
| ~        |                    |          | 0 cha   | anged files |         |      |   |                                                      |                            |            |                                       |          |              |     |   |
|          |                    |          |         |             |         |      |   | No local c                                           | hand                       | ge         | S                                     |          |              | 8   |   |
|          |                    |          |         |             |         |      |   | There are no uncommitte<br>suggestions for what to d | d changes<br>o next.       | in this    | s repository. Here are some           | friendly |              |     |   |
|          |                    |          |         |             |         |      |   | Open the repository                                  | in your ext                | ternal     | editor                                | Oper     | in Notanad   |     |   |
|          |                    |          |         |             |         |      |   | Repository menu or (                                 | Ctrl Shift                 | A          |                                       | Oper     | in Notepad   |     |   |
|          |                    |          |         |             |         |      |   | View the files of your<br>Repository menu or (       | r repository<br>Ctrl Shift | y in E     | xplorer                               | S        | how in Explo | rer |   |
| -        |                    |          |         |             |         |      |   | Open the repository<br>Repository menu or (          | page on Gi<br>Ctrl Shift   | itHub<br>G | in your browser                       |          | View on GitH | ub  |   |
| 0        | Sumn               | nary (re | quired) |             |         |      |   |                                                      |                            |            |                                       |          |              |     |   |
| De       | escription         |          |         |             |         |      |   |                                                      |                            |            |                                       |          |              |     |   |

# Always Fetch and Pull before you Push

File

Sumn

Description

8+

A Current i

C

- Your collaborator might have made changes since you last worked on it
- Fetch to check for changes
- **Pull** to download their changes
- Resolve any merge conflicts
- Now you can **push**!

| Edit V     | iew     | Repository | Branch  | Help |   |                                                                                                    |                                      |                          |                                                                 |                 |                | X |
|------------|---------|------------|---------|------|---|----------------------------------------------------------------------------------------------------|--------------------------------------|--------------------------|-----------------------------------------------------------------|-----------------|----------------|---|
| epository  |         |            |         | •    | ະ | Current branch<br><b>main</b>                                                                                | •                                    | ≁                        | Pull origin<br>Last fetched just now                            | 1+              |                |   |
| anges      |         |            | History |      |   |                                                                                                    |                                      |                          |                                                                 |                 |                |   |
|            | 0 chang | ged files  |         |      |   |                                                                                                    |                                      |                          |                                                                 |                 |                |   |
|            |         |            |         |      |   | No local cl                                                                                                  | nand                                 | ge                       | S                                                               |                 |                |   |
|            |         |            |         |      |   | There are no uncommittee<br>suggestions for what to do                                                       | ·<br>changes<br>next.                | in thi                   | s repository. Here are some t                                   | riendly         |                |   |
|            |         |            |         |      |   |                                                                                                    |                                      |                          |                                                                 |                 |                |   |
|            |         |            |         |      |   | Pull 1 commit from th<br>The current branch ( m<br>on your machine.<br>Always available in the<br>Shift ( P) | e origin r<br>ain ) has<br>toolbar v | emote<br>a com<br>vhen t | e<br>imit on GitHub that does no<br>there are remote changes or | t exist<br>Ctrl | Pull origin    |   |
|            |         |            |         |      |   | Open the repository i                                                                                        | n your ex                            | ternal                   | editor                                                          |                 |                |   |
|            |         |            |         |      |   | Select your editor in O<br>Repository menu or C                                                              | ptions<br>trl Shift                  | A                        |                                                                 | Open            | in Notepad++   |   |
| ary (requi | red)    |            |         |      |   | View the files of your                                                                                       | renositor                            | v in F                   | volorer                                                         |                 |                |   |
|            |         |            |         |      |   | Repository menu or C                                                                                         | trl Shift                            | F                        | ,piorei                                                         | Sh              | ow in Explorer |   |
|            |         |            |         |      |   | Open the repository p                                                                                        | age on G                             | itHub                    | in your browser                                                 | V               | iew on GitHub  |   |
|            |         |            |         |      |   | Repository menu or C                                                                                         | trl Shift                            | G                        |                                                                 |                 |                |   |
|            | Commit  | to main    |         |      |   |                                                                                                    |                                      |                          |                                                                 |                 |                |   |
|            |         |            |         |      |   |                                                                                                    |                                      |                          |                                                                 |                 |                |   |

## Many more features & workflow options

(All optional, but very useful for collaborating)

- Forking and pull requests: <u>https://guides.github.com/activities/forking/</u>
- Branches and merges: <u>https://guides.github.com/activities/hello-world/</u>
- For much more, see the other "Git and GitHub" resources on the course resource list: <u>https://github.com/msu-econ-data-analytics/course-materials#git-and-github</u>